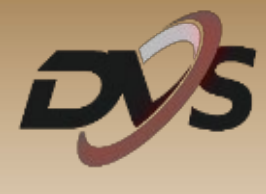

# Konfiguracja rejestratora

# DVS-XVR0401-N8

# **DVS-XVR0801-N8**

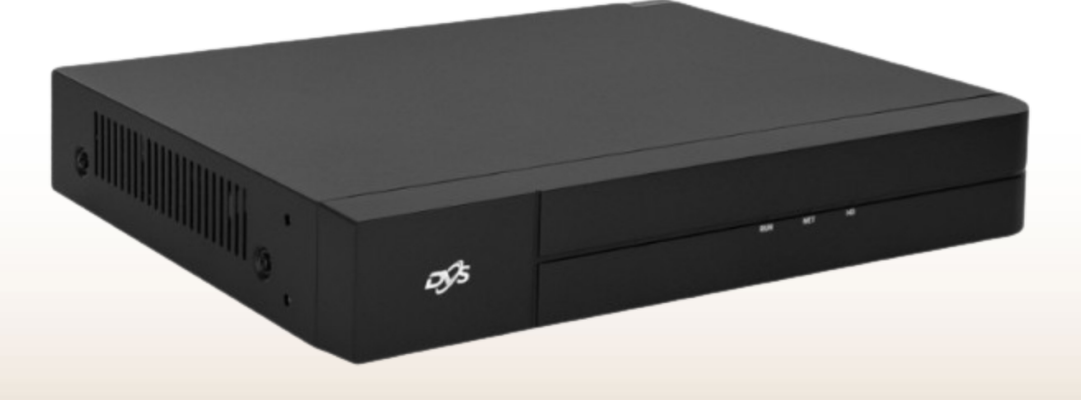

## 1. Inicjalizacja rejestratora

Przy pierwszym uruchomieniu rejestratora pojawi się okno kreatora ustawień. Znajduje się w nim:

**1) Ustawienie języka systemowego** – wybierz język, domyślnie ustawiony jest język Polski.

|      | Wybó   | ór języka |  |
|------|--------|-----------|--|
|      | Język  |           |  |
|      | Polski | v         |  |
|      |        |           |  |
|      |        |           |  |
|      |        |           |  |
| 7 10 |        |           |  |
|      |        |           |  |
|      |        |           |  |
|      |        |           |  |
|      |        |           |  |
|      |        |           |  |
|      |        | OK Anuluj |  |
|      |        |           |  |
|      |        |           |  |

**2) Ustawienie hasła logowania** – podstawowe hasło rejestratora to "123456", przy pierwszym logowaniu należy zmienić je na własne. Nowe hasło musi składać się z przynajmniej 8 znaków, w tym: 1 wielka litera, 1 mała litera, 1 cyfra, 1 znak specjalny.

| No Si | gnal              | Zaloguj     | No Signal |
|-------|-------------------|-------------|-----------|
|       |                   | Zmień hasło |           |
|       | Nazwa użytkownika | admin       |           |
|       | Stare hasło       | *****       |           |
|       | Hasło             | ********    | Silne     |
|       | Potwierdź         |             |           |
| 5     | 🗖 E-mail          |             |           |
|       |                   |             | Zastosuj  |
| No Si | gnal              |             | No Signal |
|       |                   |             |           |

**3) Ustawienie wzoru logowania** – należy ustawić własny wzór logowania.

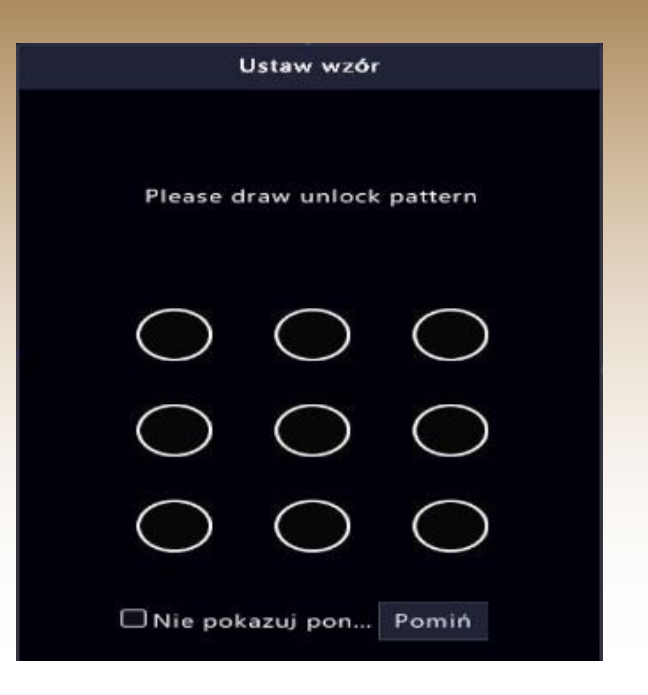

**4)** Ustawienia godziny i daty – ustaw strefę czasową, format daty oraz godziny.

|                | Kreator                 |            |         |
|----------------|-------------------------|------------|---------|
| <b></b>        |                         |            |         |
| Kreator        | Godzina                 | TCP/IP     |         |
|                |                         |            |         |
| Strefa czasowa | (UTC+01:00) Berlin, Rom | e, Pa ~    |         |
| Format daty    | RRRR-MM-DD              | ~          |         |
| Format godziny | 24-godzinny             | ¥          |         |
| Czas systemu   | 2024-05-07 10:50:48     | ~          |         |
|                |                         |            |         |
|                |                         |            |         |
|                |                         |            |         |
|                |                         |            |         |
|                |                         |            |         |
|                | Poprzedn                | i Następny | Zakończ |
|                | Poprzedn                | i Następny | Zakończ |

- 5) Ustawienia sieciowe skonfiguruj ustawienia sieciowe rejestratora
- A) Automatyczne przydzielenie ustawień (DHCP)

| <u></u>             |                 | 3      |  |
|---------------------|-----------------|--------|--|
| Kreator             | Godzina         | TCP/IP |  |
| Wybierz karte sieci | Karta sieciowa1 | v      |  |
| Włącz obsługę prot  | okołu DHCP      |        |  |
| Adres IP            | 192 . 168 .     | 1.30   |  |
| Maska podsieci      | 255 . 255 . 2   | 55.0   |  |
| Domyślna brama IP   | 192 . 168 .     | 1.1    |  |
|                     |                 |        |  |
|                     |                 |        |  |
|                     |                 |        |  |
|                     |                 |        |  |

#### B) Ręczne wprowadzenie ustawień

|                |          | Kreator      | 1    |       |       |    |         |
|----------------|----------|--------------|------|-------|-------|----|---------|
| <b></b>        |          |              |      |       | -3    |    |         |
| Kreator        |          | Godzina      |      |       | TCP/I | Р  |         |
|                |          |              |      |       |       |    |         |
| Wybierz kartę  | sieci    | Karta siecio | owal |       | *     |    |         |
| 🔲 Włącz obsług | gę prote | okołu DHCP   |      |       |       |    |         |
| Adres IP       |          |              |      |       |       |    |         |
| Maska podsiec  | ci       |              |      |       |       |    |         |
| Domyślna bra   | ma IP    |              |      |       |       |    |         |
|                |          |              |      |       |       |    |         |
|                |          |              |      |       |       |    |         |
|                |          |              |      |       |       |    |         |
|                |          |              |      |       |       |    |         |
|                |          |              |      |       |       |    |         |
|                |          |              |      |       |       |    |         |
|                |          |              | Popr | zedni |       | ок | Zakończ |

Uwaga: Zalecamy wybranie opcji DHCP. W ten sposób rejestrator automatycznie pobierze adresację z sieci, do której został podłączony przewodowo.

# 2. Montaż oraz inicjalizacja dysku twardego

**1) Montaż dysku twardego** – zamontuj i podłącz dysk twardy do płyty głównej rejestratora

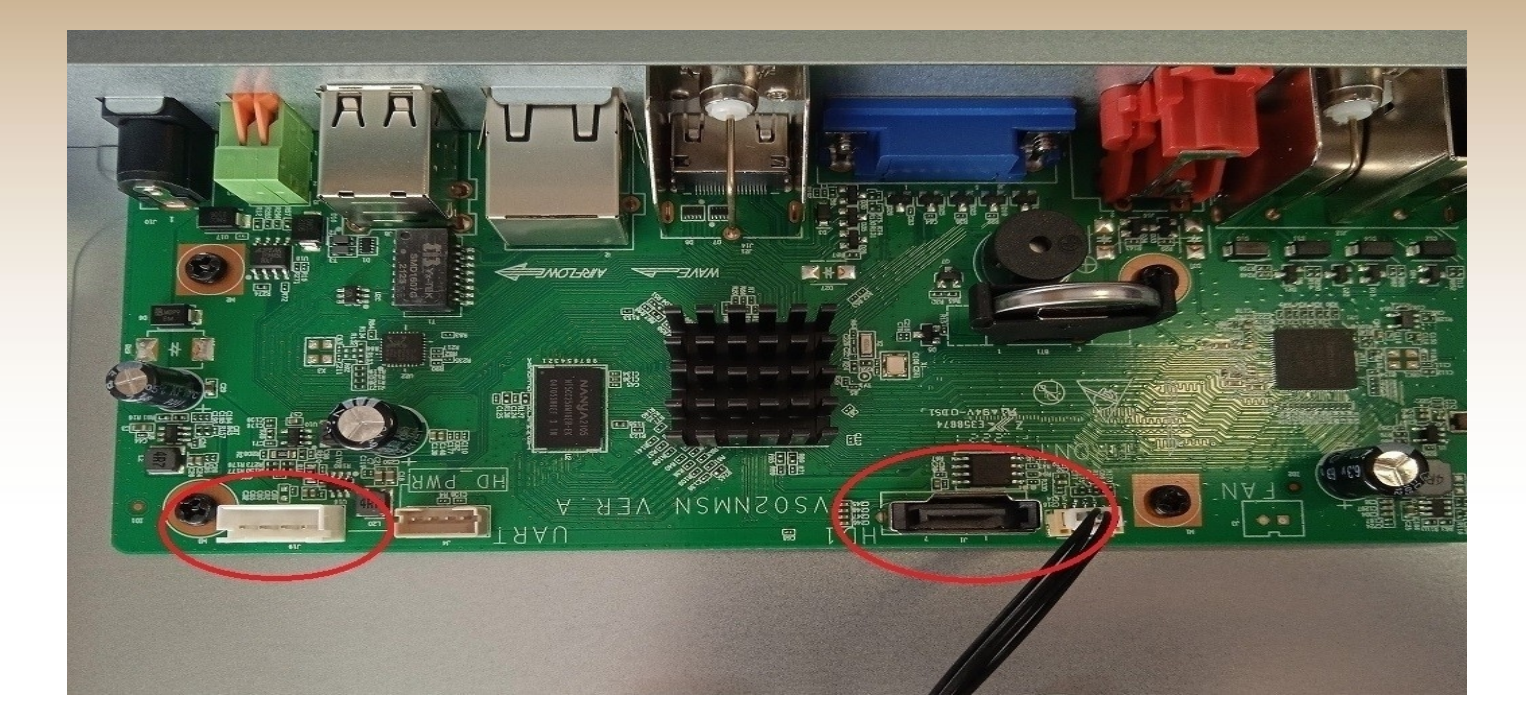

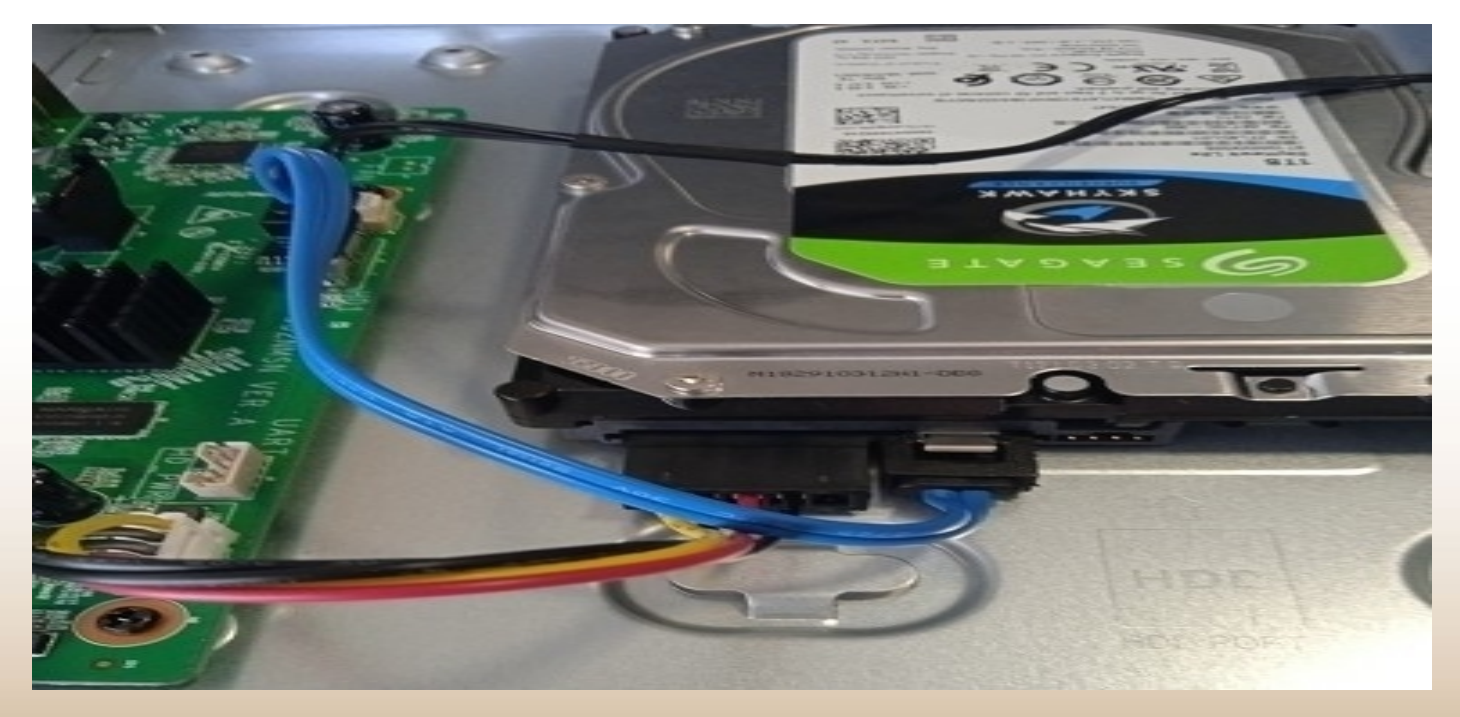

Uwaga: Rejestrator obsługuje tylko wewnętrzne dyski twarde przystosowane do pracy ciągłej.

#### 2) Inicjalizacja dysku twardego

Przejdź do zakładki "Menu" → "Magazyn" → "Dysk twardy"

Będąc w podanej zakładce zaznacz dysk twardy widoczny na liście i wciśnij "Formatuj".

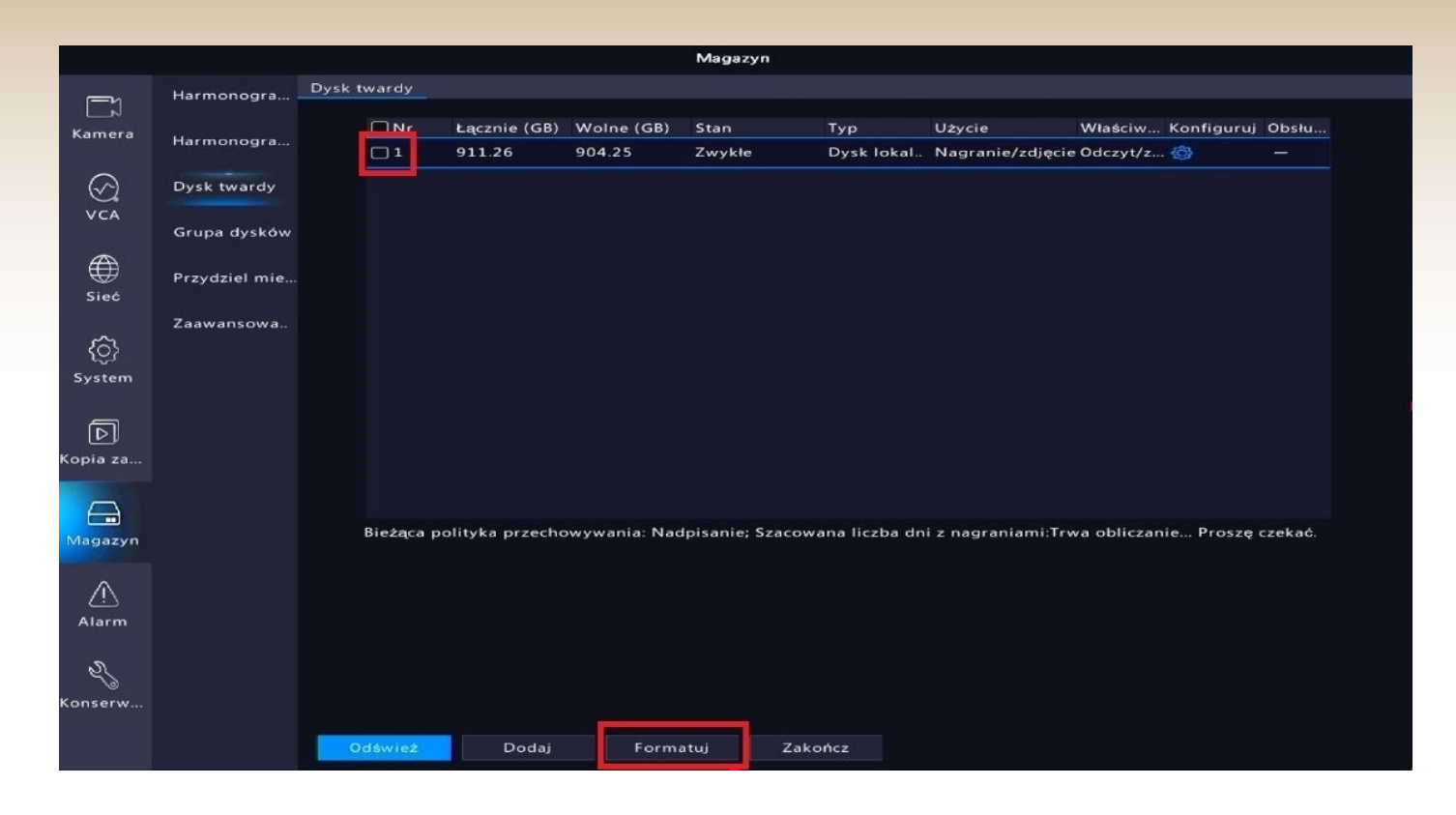

Uwaga: Do poprawnego zapisu obrazu z kamer, należy ustawić harmonogram nagrywania (patrz punkt 3.)

#### 3. Harmonogram nagrywania

Przejdź do zakładki "Menu" → "Magazyn" → "Harmonogram nagrywania".

Harmonogram nagrywania domyślnie ustawiony jest na nagrywanie ciągłe.

Zalecamy pozostawienie opcji nagrywania ciągłego. W ten sposób mamy pewność, iż wszystkie interesujące nas fragmenty podglądu zostaną poprawnie zapisane.

|                          |               | Magazyn                                       |
|--------------------------|---------------|-----------------------------------------------|
|                          |               | Harmonogram pagrywania                        |
| <u>ال</u>                | Harmonogra    |                                               |
| Kamera                   | Harmonagen    | Wybierz kamerę A1(Camera 01) ~                |
|                          | narmonogra    | 🖂 Włącz harmonogram                           |
| $\langle \gamma \rangle$ | Dysk twardy   | 🖂 Pamięć audio                                |
| VCA                      |               | Nagrywanie z wypr 10 v Nagrywanie z opóź 60 v |
|                          | Grupa dysków  |                                               |
|                          |               | 0 2 4 6 8 10 12 14 16 18 20 22 24 Edytuj      |
| Sieć                     | Przydziel mie | pn Zwykłe                                     |
|                          | Zaawansowa    | śr Zdarzenie                                  |
| <u>{ô}</u>               |               | cz Ruch                                       |
| System                   |               | pt Alarm                                      |
|                          |               | sb                                            |
| বি                       |               | nd                                            |
| Kopia za                 |               | Święto R lub A                                |
|                          |               | Brak                                          |
| $\Theta$                 |               |                                               |
| Magazyn                  |               |                                               |
|                          |               |                                               |
| $\wedge$                 |               |                                               |
| Alarm                    |               |                                               |
|                          |               |                                               |
| 2                        |               |                                               |
| Konserw                  |               |                                               |
|                          |               |                                               |
|                          |               | Kopiuj Zastosuj Zakończ                       |

W celu zmiany trybu nagrywania z ciągłego na dowolny inny, wybierz jedną z opcji widocznych po prawej stronie ekranu i zaznacz na pasku harmonogramu.

Uwaga: W przypadku zmian w harmonogramie nagrań należy wykonać je dla każdego kanału kamery po kolei lub skorzystać z opcji, która znajduje się w lewym dolnym rogu ekranu "kopiuj".

#### 4. Odtwarzanie nagrań

Nagrania możliwe są do odtworzenia poprzez zakładkę "Odtwarzanie".

Należy wybrać kanał kamery oraz datę z jakiej mają zostać odtworzone nagrania.

Nagrania zostaną zaznaczone na osi czasu.

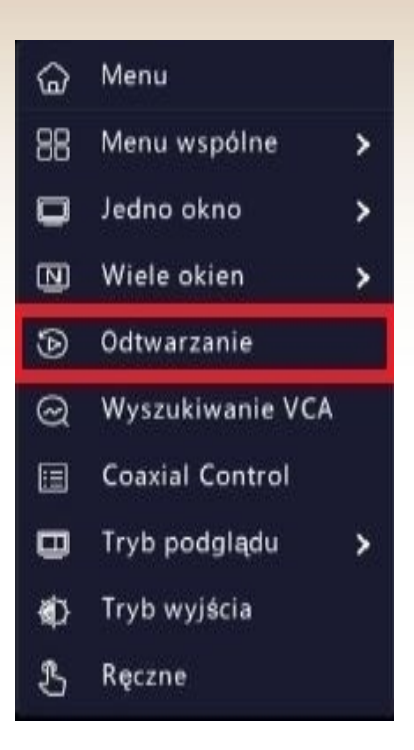

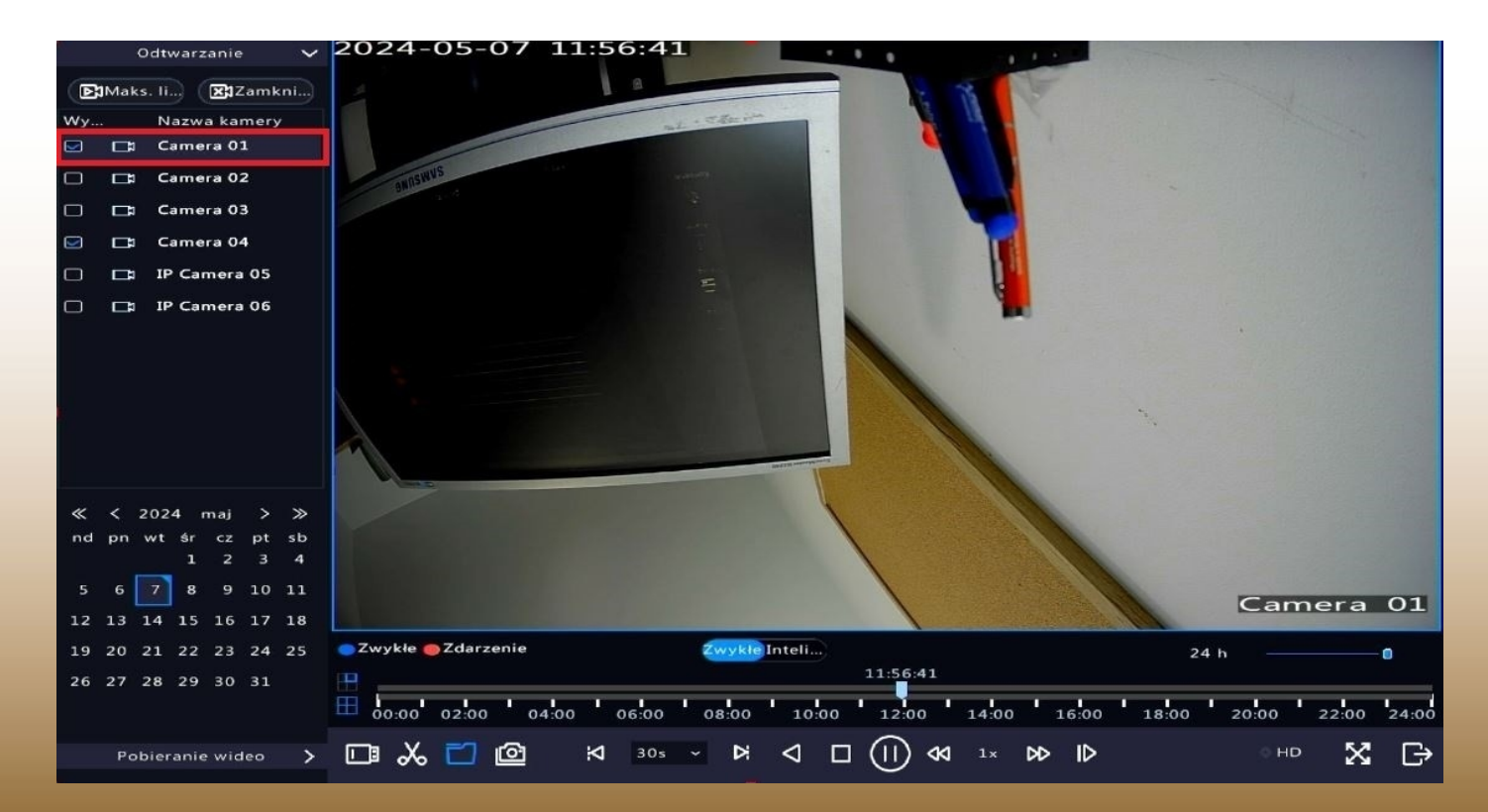

#### 5. Archiwizacja nagrań na dysk zewnętrzny

Nagrania można zgrać na dysk zewnętrzny (np. pendrive) z pozycji menu rejestratora. Wystarczy podłączyć dysk do portu USB i rozpocząć procedurę archiwizacji według poniższych kroków.

Przejdź do zakładki "Menu" → "Kopia zapasowa" → "Nagrywanie".

Wybierz kanał kamery jakiej nagrania mają zostać pobrane z danego okresu dat i godzin, a następnie kliknij "Wyszukaj".

| Kopia zapasowa |            |                                          |  |  |  |  |  |  |  |  |
|----------------|------------|------------------------------------------|--|--|--|--|--|--|--|--|
|                | Nagrywanie | Nagrywanie                               |  |  |  |  |  |  |  |  |
| ∟.⊳<br>Kamera  | Obraz      | Wszystko ZA1 ZA2 ZA3 ZA4 ZD5 ZD6         |  |  |  |  |  |  |  |  |
| ~              |            | Godzina początkowa 2024-05-07 00:00:00 ~ |  |  |  |  |  |  |  |  |
| $\odot$        |            | Godzina końcowa 2024-05-07 23:59:59 🗸    |  |  |  |  |  |  |  |  |
| VCA            |            | Typ Wszystko Ý                           |  |  |  |  |  |  |  |  |
| A              |            | Typ zdarzenia Wszystko v                 |  |  |  |  |  |  |  |  |
| W              |            | Typ VCA Wszystko v                       |  |  |  |  |  |  |  |  |
| Siec           |            | Stan pliku Wszystko ~                    |  |  |  |  |  |  |  |  |
| {Ô}<br>System  |            |                                          |  |  |  |  |  |  |  |  |
| D<br>Kopia za  |            |                                          |  |  |  |  |  |  |  |  |
| (Magazyn       |            |                                          |  |  |  |  |  |  |  |  |
| <u>Alarm</u>   |            |                                          |  |  |  |  |  |  |  |  |
| Konserw        |            |                                          |  |  |  |  |  |  |  |  |
|                |            | Wyszukaj Zakończ                         |  |  |  |  |  |  |  |  |

Na liście pojawią się nagrania z danego okresu czasu oraz wybranych kanałów kamer – wybierz interesującą Cię opcję i kliknij "Kopia zapasowa".

### 6. Zarządzanie detekcją ruchu

By zmienić ustawienia detekcji ruchu przejdź do zakładki "Menu"  $\rightarrow$  "Alarm"  $\rightarrow$  "Ruch".

W zakładce dostępne są następujące ustawienia:

- Czułość detekcji ruchu
- Pole detekcji ruchu
- Harmonogram działania detekcji ruchu

|               |              |                                    | Alarm                  |                      |              |
|---------------|--------------|------------------------------------|------------------------|----------------------|--------------|
|               | Ruch         | Detekcja ruchu                     |                        |                      |              |
| ∟<br>Kamera   | Zanik sygnał | Wybierz kam                        | A1(Camera 01)          |                      |              |
|               | Wejście/wyjś | Detection Mode                     | Motion                 | ⊖Inteligentna de     | etekcja ruc  |
| V Ch          | Alert        | Smart Mode                         | 🔿 Analiza po stronie k | am 💿 Analiza po stro | onie r       |
| )<br>Sieć     | Wykrywanie   | Wyzwalane akcje<br>Harmonogram zab |                        |                      |              |
| 100           | Brzęczyk     | 2024-05-07 11-59-55                | *********              | Czuł                 | o            |
| <û<br>System  | Alarm obecn  |                                    |                        | Pelny ekran          | Wyczyść wszy |
| D<br>Kopia za | One-Key Disa |                                    |                        |                      |              |
|               |              |                                    | Cámera 01              |                      |              |
| Magazyn       |              |                                    |                        |                      |              |
| Alarm         |              |                                    |                        |                      |              |
| کی<br>Konserw |              |                                    |                        |                      |              |
| [K            | (onserwacja  | Kopiuj Zastosuj                    | Zakończ                |                      |              |

Ustawienie czułości zależne jest od preferowanego wykrywania. Czym wyższa czułość tym urządzenie będzie wykrywało ruch mniejszych obiektów. Analogicznie, niższa czułość spowoduje wykrywanie jedynie większych obiektów.

#### 7. Zarządzanie inteligentnym wykrywaniem ruchu

W celu ustawienia wykrywania człowieka lub pojazdu należy zmienić ustawienia inteligentnego wykrywania ruchu, które są dostępne w zakładce "Menu"  $\rightarrow$  "Alarm"  $\rightarrow$  "Ruch".

|               |              |                                        | Alarm                  |        |                                                  |                    |                    |  |
|---------------|--------------|----------------------------------------|------------------------|--------|--------------------------------------------------|--------------------|--------------------|--|
|               | Ruch         | Detekcja ruchu                         |                        |        |                                                  |                    |                    |  |
| L 💭<br>Kamera | Zanik sygnał | Wybierz kam                            | A1(Camera 01)          |        |                                                  |                    |                    |  |
| $\bigotimes$  | Wejście/wyjś | Wrącz<br>Detection Mode                | ○ Motion               |        | ⊙Inteligentna d                                  | etekcja ruc        |                    |  |
| VCA           | Alert        | Smart Mode                             | 🛇 Analiza po stronie l |        | Analiza po stre                                  | onie r             |                    |  |
| )<br>Siać     | Wykrywanie   | Wyzwalane akcje                        |                        |        |                                                  |                    |                    |  |
| ~             | Brzęczyk     | Harmonogram zab<br>2024-05-07_12:00:21 | <b></b>                | Re     | . Ry Us                                          | Czuł               |                    |  |
| System        | Alarm obecn  | 100000                                 |                        | 1<br>2 | <ul> <li>Pobra III</li> <li>Nie p III</li> </ul> | Min. int<br>Obiekt | Pieszy             |  |
|               | One-Key Disa |                                        |                        | 3<br>4 | 🗹 Nie p 🏦                                        |                    | 🖃 Pojazd silnikowy |  |
| Kopia za      |              |                                        |                        |        | Last control water water                         |                    |                    |  |
|               |              |                                        | Camera 01              |        |                                                  |                    |                    |  |
| Alarm         |              |                                        |                        |        |                                                  |                    |                    |  |
| Ronserw       |              |                                        |                        |        |                                                  |                    |                    |  |
|               |              | Kopiuj Zastosuj                        | Zakończ                |        |                                                  |                    |                    |  |

Zmień tryb detekcji na "Inteligentna detekcja ruchu".

W zakładce możliwe są do ustawienia 4 obszary działania inteligentnej detekcji ruchu zaznaczone na powyższym zrzucie ekranu w czerwonej ramce. Do każdego obszaru możliwa jest do ustawienia inna reguła detekcji (typ obiektu, czułość).

Dodatkowo powyższa zakładka umożliwia ustawienie harmonogramu działania trybu inteligentnej detekcji oraz konfigurację akcji, które zostaną wyzwolone po wykryciu danego zdarzenia.

Wszystkie ustawienia inteligentnej detekcji należy ustawić według własnych preferencji.

Po zakończeniu konfiguracji należy zatwierdzić wprowadzone zmiany za pomocą przycisku "Zastosuj".

W przypadku zmian w trybie inteligentnej detekcji należy wykonać je dla każdego kanału kamery po kolei lub skorzystać z opcji, która znajduje się w lewym dolnym rogu ekranu "kopiuj".

Uwaga: Jeżeli wygląd podanej zakładki różni się od prezentowanej, konieczne będzie skontaktowanie się ze sprzedawcą lub działem technicznym w celu dokonania aktualizacji oprogramowania urządzenia.

# Przykładowe oznaczenia inteligentnego wykrywania postaci

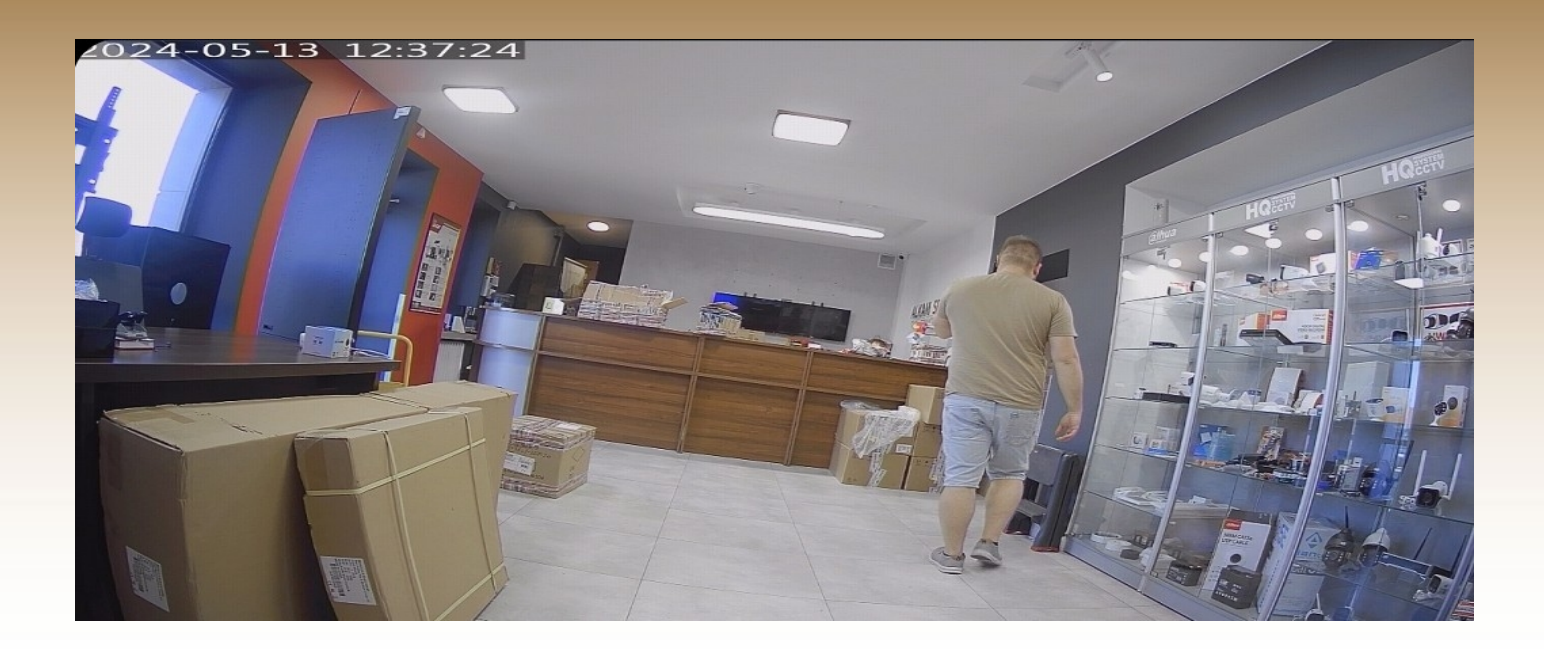

| : Powiadomienia                 | o alarmach |       |
|---------------------------------|------------|-------|
| ·                               |            | · ·   |
| 2024/05/13 12:29:38 (UTC+01:00) | •          |       |
| Alarm wykrycia ruchu.(350)      |            |       |
| Od 192.168.1.116(NVR) Camera 01 | Urzą       |       |
|                                 |            |       |
| 2024/05/13 12:29:26 (UTC+01:00) | •          |       |
| Alarm wykrycia ruchu.(350)      |            |       |
| Od 192.168.1.116(NVR) Camera 01 | Urzą       |       |
|                                 |            | I ( I |

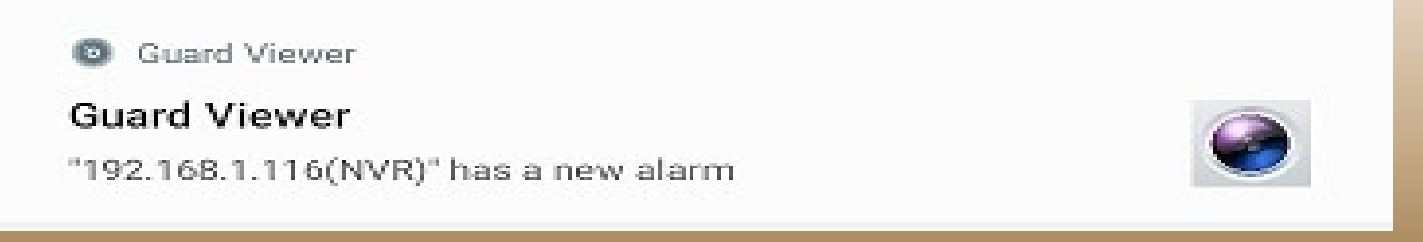

## 8. Aktywacja funkcji Dual Light

W celu aktywacji funkcji Dual Light należy:

- zamontować dysk twardy w rejestratorze (patrz punkt 2.1)
- zainicjalizować dysk twardy do pracy (patrz punkt 2.2)
- aktywować funkcję inteligentnej detekcji ruchu dla danych kanałów kamer (patrz punkt 7.)

Po wykonaniu powyższych czynności należy przejść do zakładki "Menu"  $\rightarrow$  "Alarm"  $\rightarrow$  "Ruch", a następnie wybrać opcję "Wyzwalane akcje"  $\rightarrow$  "Lampa alarmu".

| rancauk                   |             |          |        |            |       |                   |       |         |            |          |                |            |  |
|---------------------------|-------------|----------|--------|------------|-------|-------------------|-------|---------|------------|----------|----------------|------------|--|
| 12ų́LZYK                  |             |          |        |            |       |                   |       |         |            |          |                |            |  |
| /yskakujące okienko       |             |          |        |            |       |                   |       |         |            |          |                |            |  |
| agrywanie Przejdź do usta | wienia      | wste     | ępneg  | o P        | odglą | d V               | Vyjśc | ie alar | mowe Lampa | a alarmu | Wyślij wiadomo | ość e-mail |  |
| Lampa alarmu              |             |          |        |            |       |                   |       |         |            |          |                |            |  |
| Czas migania (s)          | 5           |          |        |            |       |                   |       |         | 5 ~ 60]    |          |                |            |  |
| Wybierz dzień             | pn          |          |        |            |       |                   |       | ~       |            |          |                |            |  |
|                           | Godzi       | na p     | oczątk | .o (       | odzin | a kor             | icowa | 3       |            |          |                |            |  |
|                           | 00          | 0        | 00     | \$         | 23    | $\sim$            | 59    | 0       |            |          |                |            |  |
|                           | 00          | $\sim$   | 00     | $\hat{}$   | 00    | $\sim$            | 00    | \$      |            |          |                |            |  |
|                           | 00          | $\hat{}$ | 00     | $\bigcirc$ | 00    | $\langle \rangle$ | 00    | 0       |            |          |                |            |  |
|                           |             | ~        | 00     | 0          | 00    | \$                | 00    | Ŷ       |            |          |                |            |  |
|                           | 00          | ~        | 00     |            |       |                   |       |         |            |          |                |            |  |
| Kopiuj do 🛛 🕞 Wszys       | 00<br>t 🗆 p | ~<br>ni  |        | wt         |       | śr                |       | 🗹 cz    | 🗹 pt       | 🗹 sb     | 🗹 nd           |            |  |

Po wejściu do wskazanej zakładki należy aktywować opcję "Lampa alarmu" i wyznaczyć okres działania funkcji Dual Light. Następnie zalecamy skorzystanie z opcji "kopiuj do" i wybrania dni tygodnia.

Uwaga: Funkcja Dual Light (inteligentne doświetlenie) dostępna jest tylko w wybranych modelach kamer analogowych.

Wygląd wskazanej zakładki może różnić się w zależności od wersji oprogramowania. W przypadku problemów z działaniem funkcji Dual Light zalecamy skontaktowanie się ze sprzedawcą lub działem technicznym.

### 9. Maski prywatności

W ustawieniach rejestratora istnieje możliwość zastosowania masek prywatności dla każdego kanału kamery (maksymalnie 4 obszary).

Należy przejść do zakładki "Menu" → "Kamera" → "Maska prywatności".

|               |             |                      | Kamera                                                                                                    |       |                      |                                                                                                    |  |
|---------------|-------------|----------------------|----------------------------------------------------------------------------------------------------|-------|----------------------|----------------------------------------------------------------------------------------------------|--|
|               | Kamera      | Maska prywatności    |                                                                                                    |       |                      |                                                                                                    |  |
| L N<br>Kamera | Kodowanie   | Wybierz kamerę       | A1(Camera 01)                                                                                                    | → włą | cz maskę prywatności |                                                                                                    |  |
| $\odot$       | Audio       | 2024-05-07_12:01:0   | 1                                                                                                    | Dodaj | obszar 🔟 Wyczy       | ść wszy                                                                                                    |  |
| VCA           | Zdjęcie     |                      |                                                                                                    | 1     |                      | m the second second sec |  |
| €ieć          | OSD         | 1000                 |                                                                                                    |       |                      |                                                                                                    |  |
|               | Obraz       |                      |                                                                                                    |       |                      |                                                                                                    |  |
| <û<br>System  | Maska prywa |                      | Camera                                                                                                    | 01    |                      |                                                                                                    |  |
|               | PTZ         |                      |                                                                                                    |       |                      |                                                                                                    |  |
|               |             | (Uwaga: liczba dozwo | lonych obszarów: 4).                                                                                                    |       |                      |                                                                                                    |  |
| Kopia za      |             |                      |                                                                                                    |       |                      |                                                                                                    |  |
|               |             |                      |                                                                                                    |       |                      |                                                                                                    |  |
| Magazyn       |             |                      |                                                                                                    |       |                      |                                                                                                    |  |
| <br>Alarm     |             |                      |                                                                                                    |       |                      |                                                                                                    |  |
| Konserw       |             |                      |                                                                                                    |       |                      |                                                                                                    |  |
|               |             | Zastosui Zakor       | ıcz                                                                                                    |       |                      |                                                                                                    |  |
|               |             | Luno                 | and the second second s |       |                      |                                                                                                    |  |

Następnie aktywuj opcję masek prywatności za pomocą przycisku obok nazwy kamery. Wybierz "Dodaj obszar" i wyznacz nieaktywne pole na obrazie. Przykład wyłączonego obszaru jest widoczny na zdjęciu powyżej.

Uwaga: Zastosowanie masek prywatności wyłącza część obrazu zarówno przy podglądzie na żywo, nagraniach jak i w aplikacji mobilnej.

### 10. Przywracanie ustawień fabrycznych

W celu przywrócenia rejestratora do ustawień fabrycznych należy przejść do zakładki "Menu"  $\rightarrow$  "Konserwacja"  $\rightarrow$  "Przywróć".

W zakładce należy wybrać opcję "Fabryczne ustawienia domyślne".

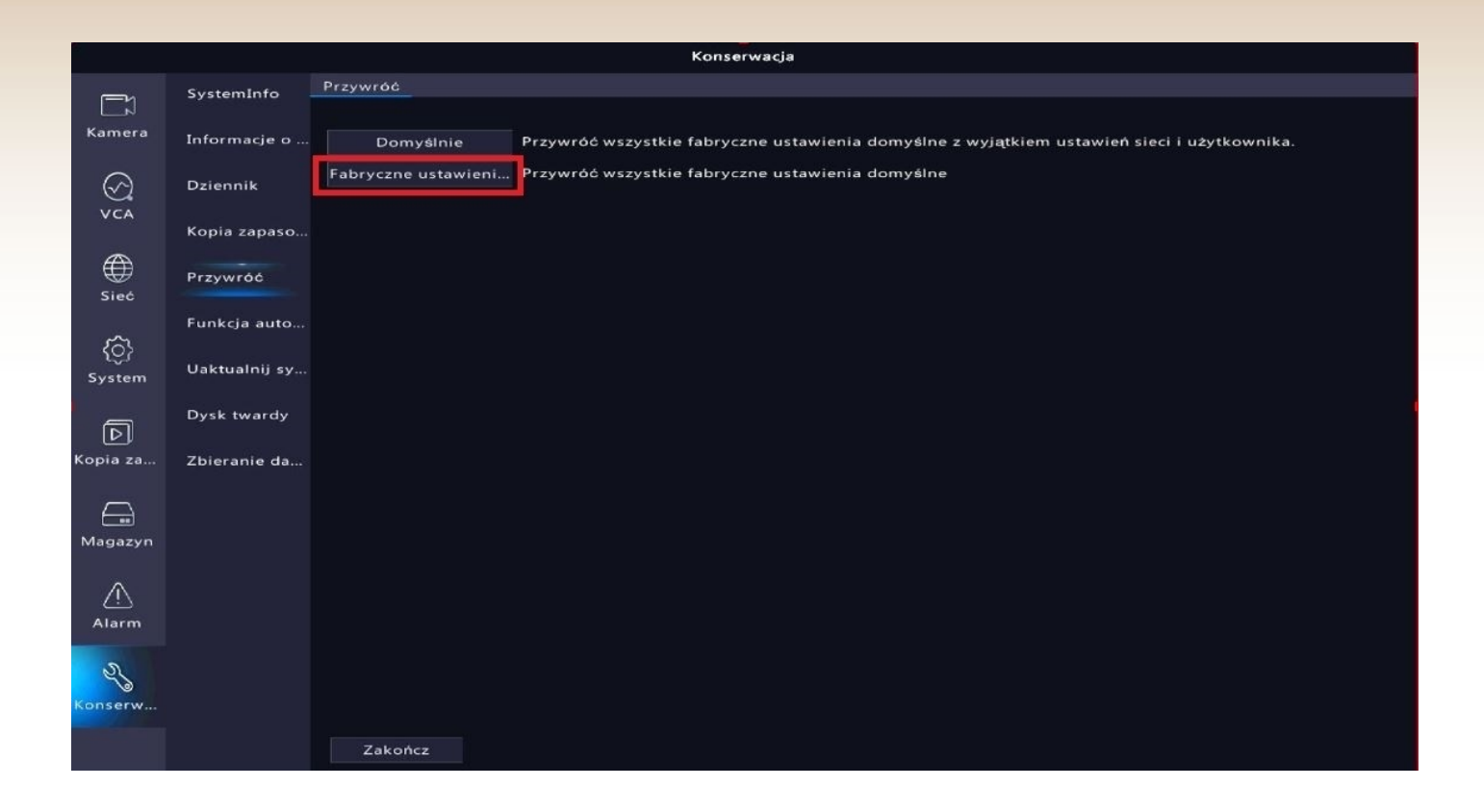

Uwaga: Podana funkcja usuwa wszystkie ustawienia urządzenia – również zapisane kamery i ich właściwości.

# 11. Konfiguracja aplikacji mobilnej

#### 1) Aktywacja dostępu zdalnego (aktywacja P2P)

W menu rejestratora należy aktywować opcję P2P by uzyskać dostęp zdalny za pomocą aplikacji w telefonie lub programu na komputer.

Przejdź do zakładki "Menu"  $\rightarrow$  "Sieć"  $\rightarrow$  "Podstawowe"  $\rightarrow$  "P2P", a następnie zaznacz opcję "Włącz P2P" i zastosuj ustawienia.

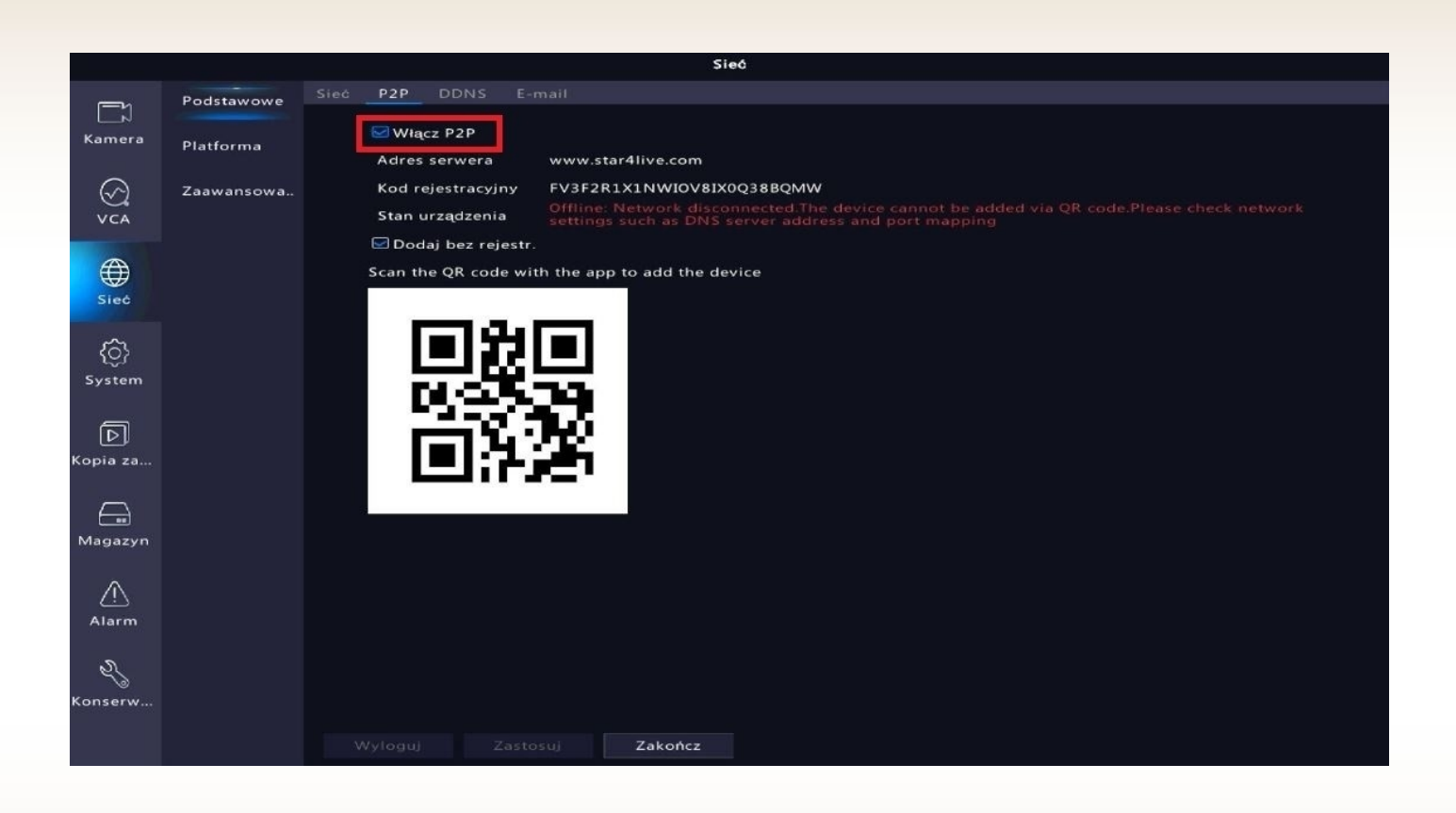

Uwaga: Stan urządzenia zmieni się z "Offline" na "Online" dopiero w momencie prawidłowego skonfigurowania urządzenia z aplikacją mobilną lub programem na komputer.

#### 2) Konfiguracja urządzenia z aplikacją mobilną

Przed przystąpieniem do konfiguracji pobierz i zainstaluj aplikację Guard Viewer ze Sklepu Play lub App Store.

Aplikacja możliwa jest również do pobrania z poniższego kodu QR:

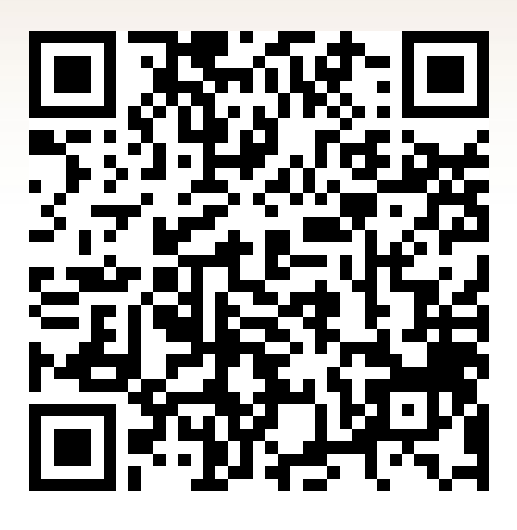

Android

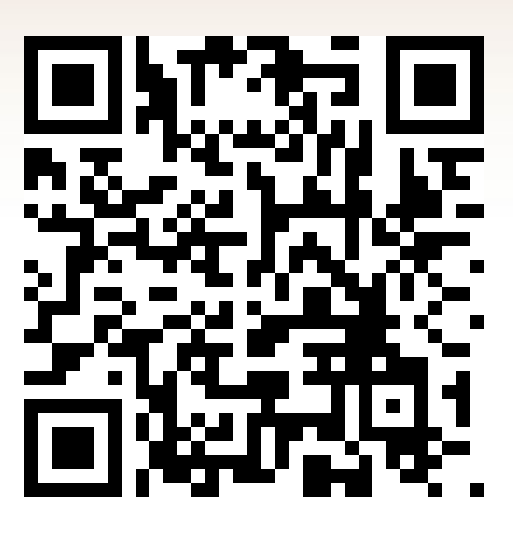

IOS

Poniższa metoda konfiguracji wykonywana jest na podstawie telefonu z systemem android.

Zarejestruj się w aplikacji za pomocą własnego adresu e-mail.

Po wpisaniu swojego adresu e-mail zaakceptuj warunki użytkowania i wybierz przycisk "Weryfikuj". Aplikacja prześle na wskazany adres kod weryfikacyjny.

| Zaloguj                                                                                                    | <       | Zarejestruj się                                                                                      |  |
|----------------------------------------------------------------------------------------------------|---------|----------------------------------------------------------------------------------------------------|--|
|                                                                                                    |         | Poland  Wprowadź adres e-mail.                                                                       |  |
| Nazwa<br>użytkownika / adres Numer telefonu                                                                                                    |         | Wprowadź kod weryfikacyj Weryfikuj                                                                   |  |
| A Nazwa użytkownika / adres e-r 🗸                                                                                                    |         | Please check the spam if you didn't receive the<br>verification code.                                |  |
| <ul> <li>Hasło </li> <li>Przeczytałem i zgadzam się na warunki<br/>Zasady ochrony prywatności &amp; amp;<br/>Umowa serwisowa and Zasady ochrony<br/>prywatności</li> </ul> |         | Następny                                                                                             |  |
| Zaloguj                                                                                                    |         |                                                                                                    |  |
| Zarejestruj się Nie pamiętam hasła.                                                                                                    |         |                                                                                                    |  |
|                                                                                                    |         |                                                                                                    |  |
|                                                                                                    | O Przec | czytałem i zgadzam się na warunki <b>Umowa serwisowa</b> and <mark>Zasady ochrony prywatności</mark> |  |

Uwaga: Hasło musi zawierać przynajmniej 8 znaków w tym: 1 wielka litera, 1 mała litera, 1 cyfra.

Rozwiń listę menu w aplikacji.

Przejdź do zakładki "Urządzenia".

| := Podglą      | d na żywo        | ı<br>ت         | 0    | <b>Ja</b><br>Pmvkdc      |                |
|----------------|------------------|----------------|------|--------------------------|----------------|
| $(\pm)$        | (±               |                | Q    | Podgląd na żywo          |                |
|                |                  |                |      | Odtwarzanie              | (              |
|                |                  |                |      | Urządzenia               |                |
| $(\pm)$        | $(\pm)$          |                |      | Zdjęcie i wideo          | 6              |
|                |                  |                | ٢    | Ulubione                 |                |
|                |                  |                | Ū    | Powiadomienia o alarmach |                |
| $(\pm)$        | ÷                |                | ęγą  | Device Config            | (              |
|                |                  |                |      |                          | 0              |
| 6              | Płynne ©×<br>1/1 | <sup>ر</sup> م |      |                          | Ustawienia obr |
| <b>a</b>       | Odtwarzanie      |                | l Ra |                          | D              |
| Ustawienia obr | Device           | Config         |      |                          |                |
| <u> </u>       | Q ==             |                |      |                          |                |

Kliknij przycisk "Dodaj".

Wybierz opcję "Skanuj".

| 😑 🔍 Wprowadź nazwę urządzenia            | く Dodaj według 유                |
|------------------------------------------|---------------------------------|
| + Dodaj<br>Łącznie 0 urządzeń (0 online) | 📑 Skanuj                        |
|                                          | Dodawanie ręczne                |
|                                          | Automatyczne wyszukiwanie w LAN |
|                                          | 🙃 Dodaj urz. Wi-Fi              |
| .+<br>                                   |                                 |
| Nie dodano jeszcze żadnego urządzenia.   |                                 |
|                                          |                                 |
|                                          |                                 |
|                                          |                                 |
|                                          |                                 |
|                                          |                                 |

Zeskanuj kod QR znajdujący się w menu rejestratora w zakładce "Menu"  $\rightarrow$  "Sieć"  $\rightarrow$  "Mobile service".

Zapisz zeskanowane urządzenie.

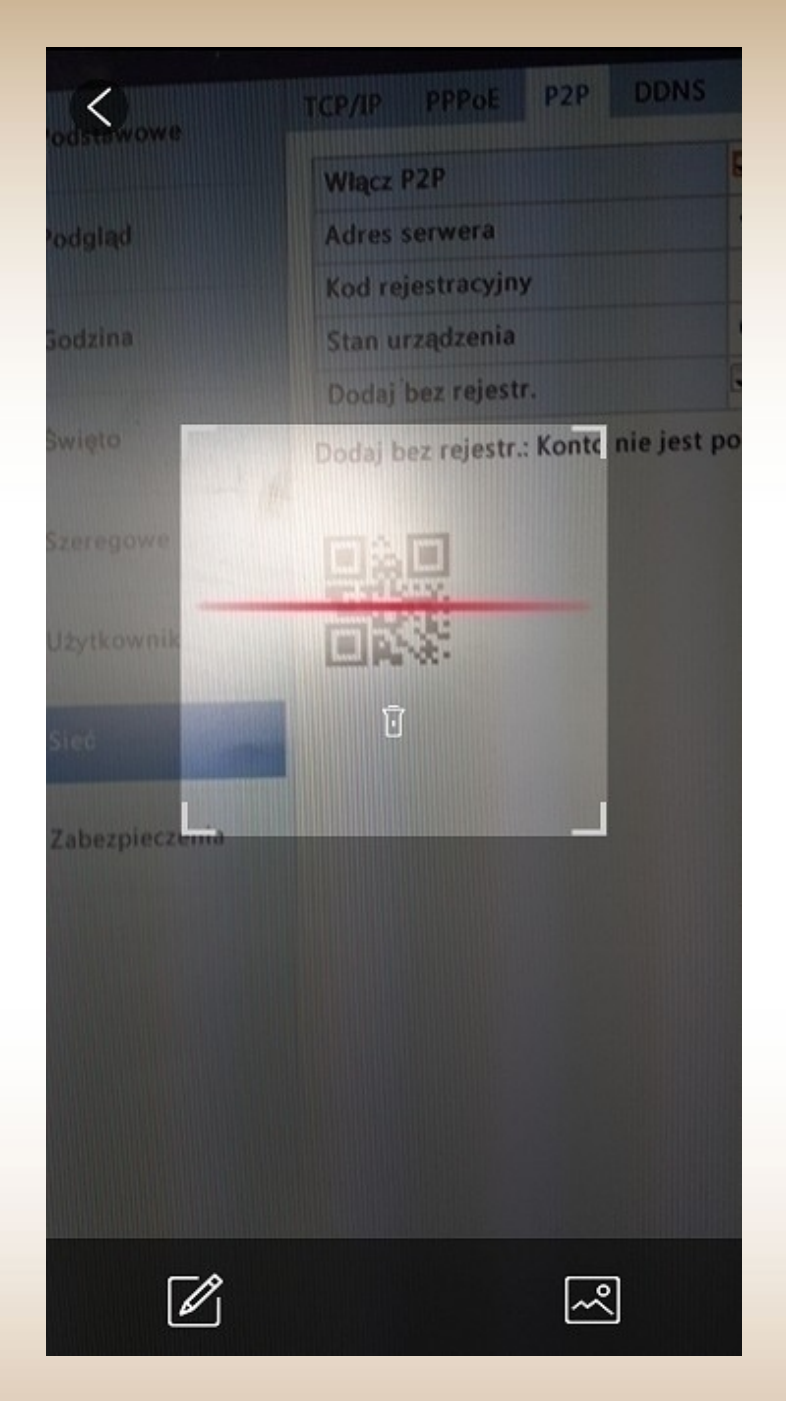

| <                    | P2P                   |      |
|----------------------|-----------------------|------|
| Nazwa                | Moje urządzenie       |      |
| Kod<br>rejestracyjny | 315DWN960FQB5WN0174RT | XP9G |
| Podgląd              | Automatycznie         | >    |
| Odtwarzanie          | Płynne                | >    |

Uruchom podgląd na żywo

#### 12. Funkcje aplikacji mobilnej

#### 1) Podgląd na żywo

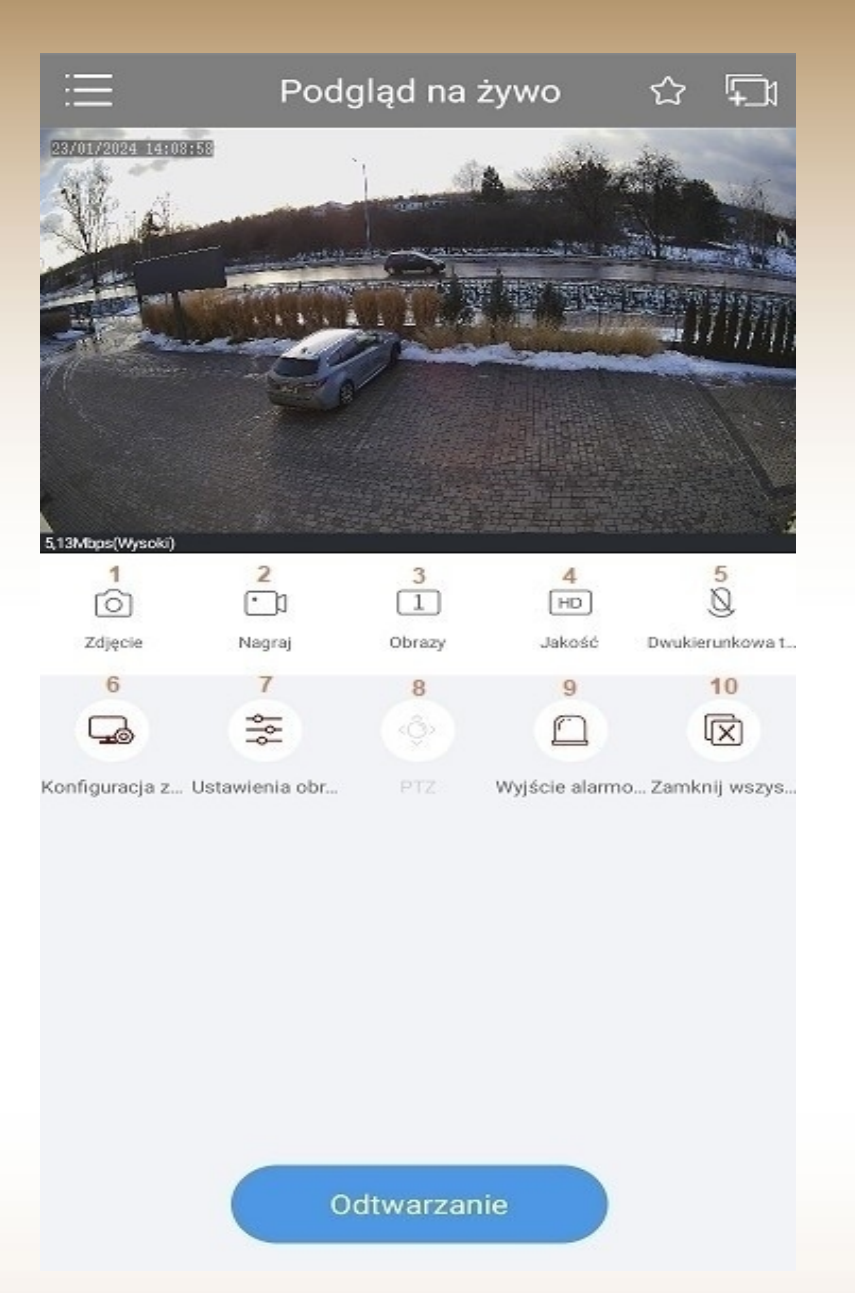

1 – zrzut ekranu aktualnie widocznego podglądu, zapisane w pamięci telefonu

2 – nagranie aktualnie widocznego podglądu, zapisane w pamięci telefonu

3 – podział ekranu (1 lub 4 kamery)

4 – Zmiana jakości podglądu na żywo (strumień główny, strumień pomocniczy)

5 – Dwukierunkowe audio – funkcja niedostępna w kamerach analogowych 6 – Konfiguracja zdalna – konfiguracja ustawień urządzenia

7 – Ustawienia obrazu – regulacja obrazu kamer

8 – PTZ – funkcja niedostępna w kamerach analogowych

9 – Wyjście alarmowe – funkcja niedostępna w kamerach analogowych

10 – Zamknij wszystko – zamknięcie aktualnego podglądu

#### 2) Odtwarzanie nagrań

Po wybraniu opcji "Odtwarzanie" zostanie wyświetlona oś czasu u dołu ekranu. Należy wybrać dzień oraz godzinę, z której ma zostać wyświetlone nagranie.

Można również skorzystać z opcji kalendarza po kliknięciu przycisku "lupy".

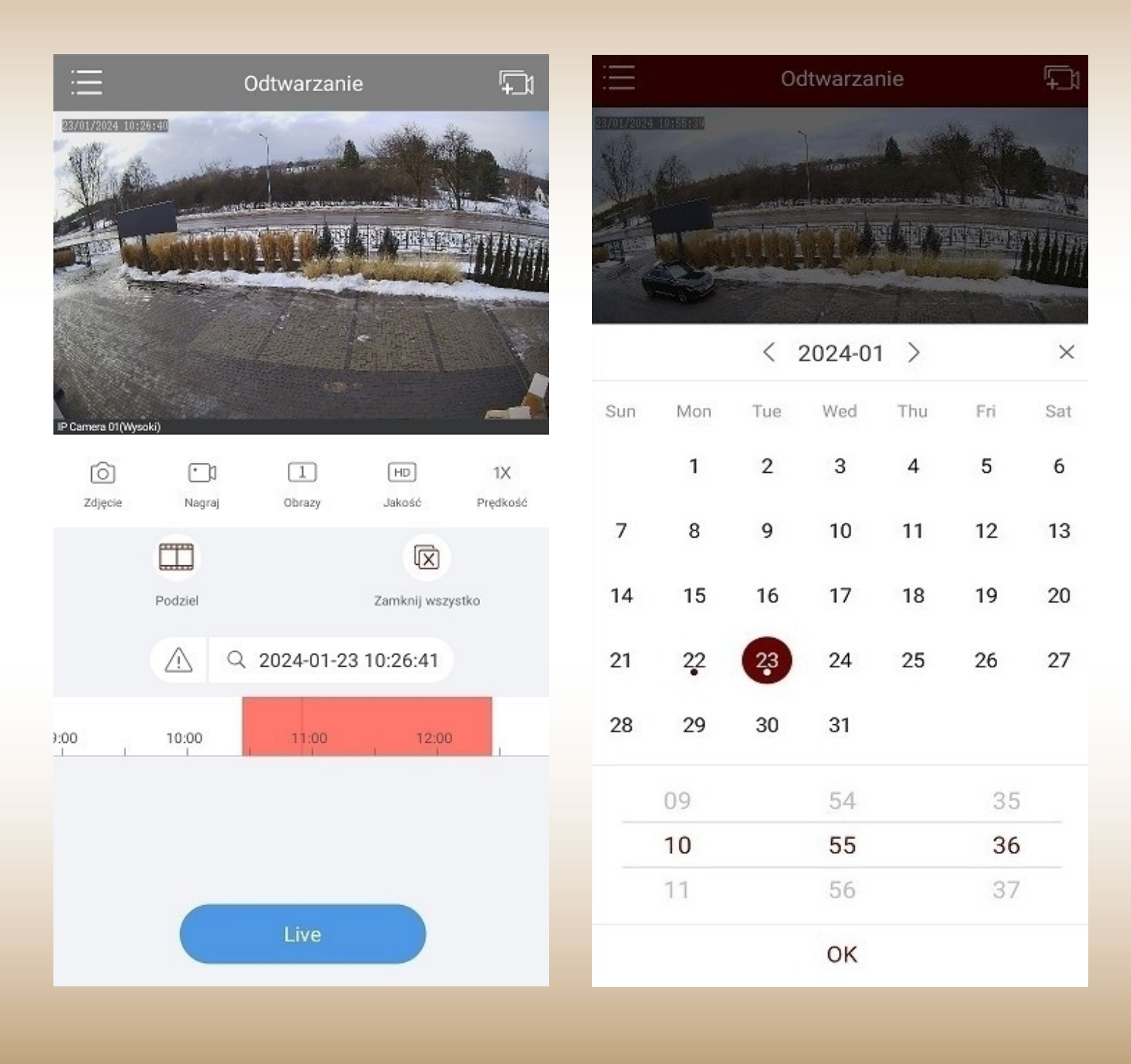

# 3) Urządzenia

W podanej zakładce możliwe jest dodawanie/usuwanie urządzeń oraz przejście do ich ustawień.

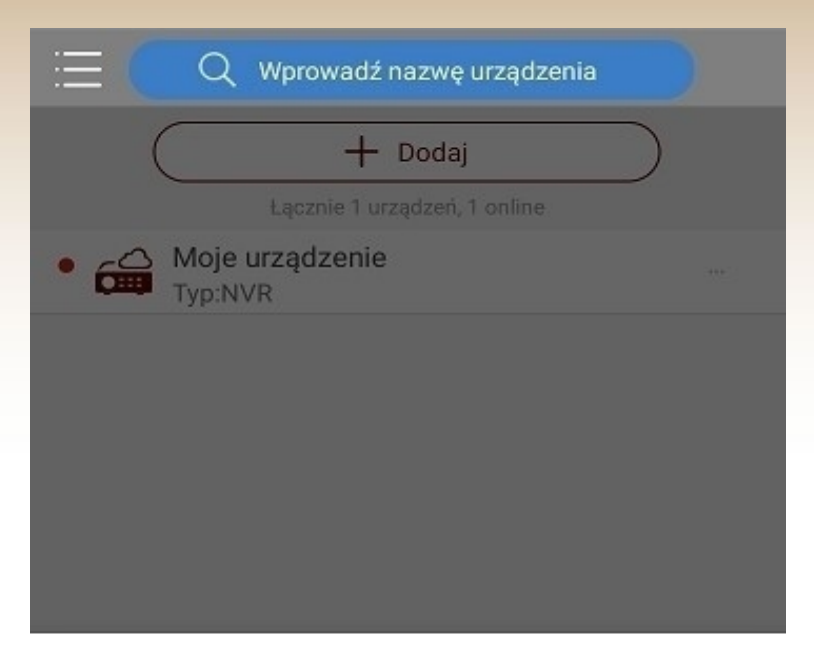

#### Moje urządzenie

| Q   | Uruchom podgląd na żywo            |
|-----|------------------------------------|
|     | Edytuj                             |
| (1) | Test prędkości                     |
| œ   | Aktualizacja P2P                   |
|     | Wyjście alarmowe                   |
| []  | Eksportuj informacje diagnostyczne |
| જી  | Udostępnij                         |
| Ū   | Usuń                               |

# 4) Zdjęcie i wideo

W podanej zakładce dostępne są wszystkie zrzuty ekranu oraz nagrania wykonywane ręcznie z pozycji podglądu w aplikacji.

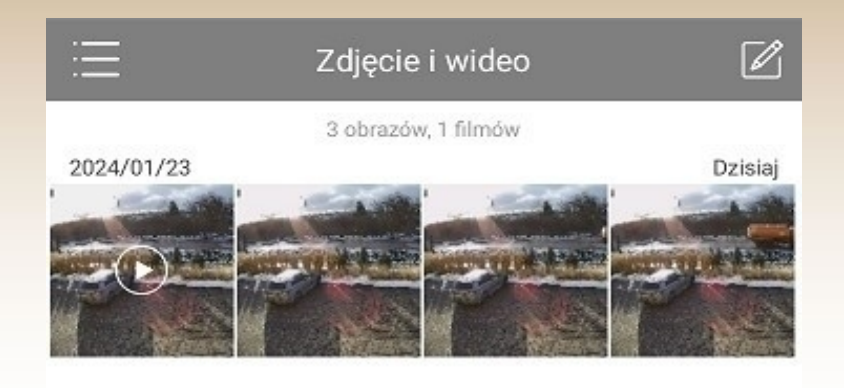

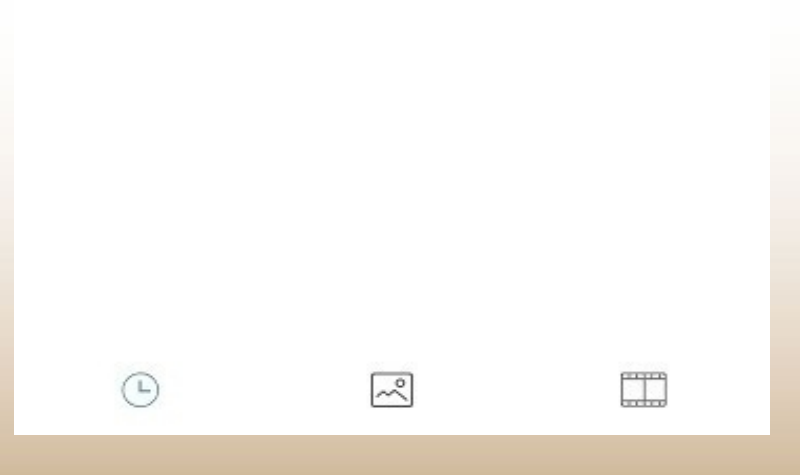

# 5) Powiadomienia o alarmach

W podanej zakładce dostępne są wszystkie powiadomienia pochodzące ze skonfigurowanych urządzeń, np. powiadomienia o detekcji ruchu.

| \Xi Powiadomienia o alarmach(0) 🗹                               |
|-----------------------------------------------------------------|
|                                                                 |
| 2024/01/23 14:15:27 (UTC+01:00) •<br>Alarm wykrycia ruchu.(350) |
| Od Moje urządzenie IP Camera 01 Urządz                          |
| 2024/01/23 14:15:05 (UTC+01:00) •                               |
| Alarm wykrycia ruchu.(350)                                      |
| Od Moje urządzenie IP Camera 01 Urządz                          |
| 2024/01/23 14:11:58 (UTC+01:00) •                               |
| Alarm wykrycia ruchu.(350)                                      |
| Od Moje urządzenie IP Camera 01 Urządz                          |
| 2024/01/23 14:06:40 (UTC+01:00) •                               |
| Alarm wykrycia ruchu.(350)                                      |
| Od Moje urządzenie IP Camera 01 Urządz                          |
| 2024/01/23 14:05:56 (UTC+01:00) •                               |
| Włącz powiadomienia                                             |

### **13. Konfiguracja programu na komputer**

1. Pobierz oraz zainstaluj dedykowany program Guard Station https://dvspolska.pl/img/cms/PLIKI\_INSTRUKCJE/GuardStation.rar

2. Przy pierwszym uruchomieniu programu należy skorzystać z domyślnych danych:

Login – admin

Hasło – 123456

| ) Gua        | ard Station            | • |
|--------------|------------------------|---|
| 💄 admin      |                        |   |
| Zapisz hasło | Automatyczne logowanie |   |
|              | Zaloguj                |   |
|              |                        |   |

Hasło logowania można zmienić na własne po zalogowaniu się do programu w zakładce "Status użytkownika".

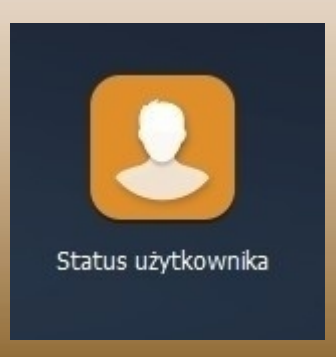

3. Przejdź do zakładki "Status urządzenia".

| Menu     | Panel sterowania                                                            |                                                                               | Guard Station 3.0 oprogramowanie do zarzą                                     | dzania wideo                                                                       |
|----------|-----------------------------------------------------------------------------|-------------------------------------------------------------------------------|-------------------------------------------------------------------------------|------------------------------------------------------------------------------------|
| Zwykłe   |                                                                             |                                                                               |                                                                               |                                                                                    |
|          | Podgląd na żywo<br>Wyświeti wideo na żywo i zarządzaj<br>widokiem aktywnym. | Odtwarzanie<br>Wyszukuj nagrania i je odtwarzaj.                              | Panel wideo<br>Skonfiguruj panel wideo i go używaj.                           | Rekordy alarmu<br>Wyświetlaj alarmy w czasie<br>rzeczywistym, gdy wystąpi wyjątek. |
| <b>P</b> | Audio<br>Audio dwukierunkowe i emisja.                                      | Zliczanie osób<br>Policz osoby, które weszły/wyszły w<br>danym okresie czasu. | Status urządzenia<br>Dodawanie, edycja, kasowanie i<br>konfiguracja urządzeń. | Kontrola dostępu<br>Zarządzaj kontrolą dostępu do drzwi.                           |
|          |                                                                             |                                                                               |                                                                               |                                                                                    |

4. Zaznacz urządzenie z listy dostępnej w dolnej części ekranu, a następnie kliknij "Dodaj".

| Menu                          |                                     | Guard Station                         | 3.0 oprogramowanie do zarządzania wideo      |         | <b>∺≗0</b> - ₽×      |
|-------------------------------|-------------------------------------|---------------------------------------|----------------------------------------------|---------|----------------------|
| Panel ster Urządzenie Grupa   | rowania Status urządzenia           |                                       |                                              |         |                      |
| 🚍 Urządzenie kodujące         | Zarządzane urządzenia(0) + Dodaj    | 🖉 Edvini 🗰 Lisuń 🗅 Synchr. czasu      | Stan                                         |         | adź słowa kluczowe ⊙ |
| 📼 Urządzenie dekodujące       |                                     |                                       |                                              | 0 under |                      |
| 🐏 Urządzenie w chmurze        | V Nazwa                             | Adres IP Stan                         | Model miguracja utządzel informacje o wersji | Operaga |                      |
| 📾 Urządzenie kontroli dostępu |                                     |                                       |                                              |         |                      |
| 📖 Klawiatura sieciowa         |                                     |                                       |                                              |         |                      |
|                               |                                     |                                       |                                              |         |                      |
|                               |                                     |                                       |                                              |         |                      |
|                               |                                     |                                       |                                              |         |                      |
|                               |                                     |                                       |                                              |         |                      |
|                               |                                     |                                       |                                              |         |                      |
|                               |                                     |                                       |                                              |         |                      |
|                               |                                     |                                       |                                              |         |                      |
|                               |                                     |                                       |                                              |         |                      |
|                               |                                     |                                       |                                              |         |                      |
|                               |                                     |                                       |                                              |         |                      |
|                               |                                     |                                       |                                              |         | and along the second |
|                               | Urządzenie w trybie onine (U) 🕇 Dod | laj 🖸 Odswież 🍳 Wyszukaj kontigurację |                                              |         | adz słowa kuczowe    |
|                               | √ Adres IP Model                    | nfiguracja urządzei Nr seryjny        | Informacje o wersji                          | Dodano  |                      |
|                               | 192.168.17.166 DVS-XVR0401-N8       | 210235XCQW321B000130                  | NVR-B3503.10.27.210907                       |         |                      |
|                               |                                     |                                       |                                              |         |                      |
|                               |                                     |                                       |                                              |         |                      |
|                               |                                     |                                       |                                              |         |                      |
|                               |                                     |                                       |                                              |         |                      |
|                               |                                     |                                       |                                              |         |                      |
|                               |                                     |                                       |                                              |         |                      |
|                               |                                     |                                       |                                              |         |                      |

5. Wybierz opcję "Edytuj" i wpisz wcześniej nadane hasło rejestratora.

| Z | 'arządzane urządzenia(0) 🕇    | Dodaj | 🧪 Edytuj    | 🔟 Usuń | L Synchr. czasu | Stan   |                     |                     | -1) |
|---|-------------------------------|-------|-------------|--------|-----------------|--------|---------------------|---------------------|-----|
| V | Nazwa                         |       | Adre        | s IP   | Stan            | Model  | nfiguracja urządzei | Informacje o wersji |     |
| ~ | DVS-XVR0401-N8_192.168.17.166 | 192   | .168.17.166 | Online | DVS-XVR0        | 401-N8 | NVR-B3503.10.27     | 7.210907 🖋 💠 e      | 0   |
|   |                               |       |             |        |                 |        |                     |                     |     |
|   |                               |       |             |        |                 |        |                     |                     |     |

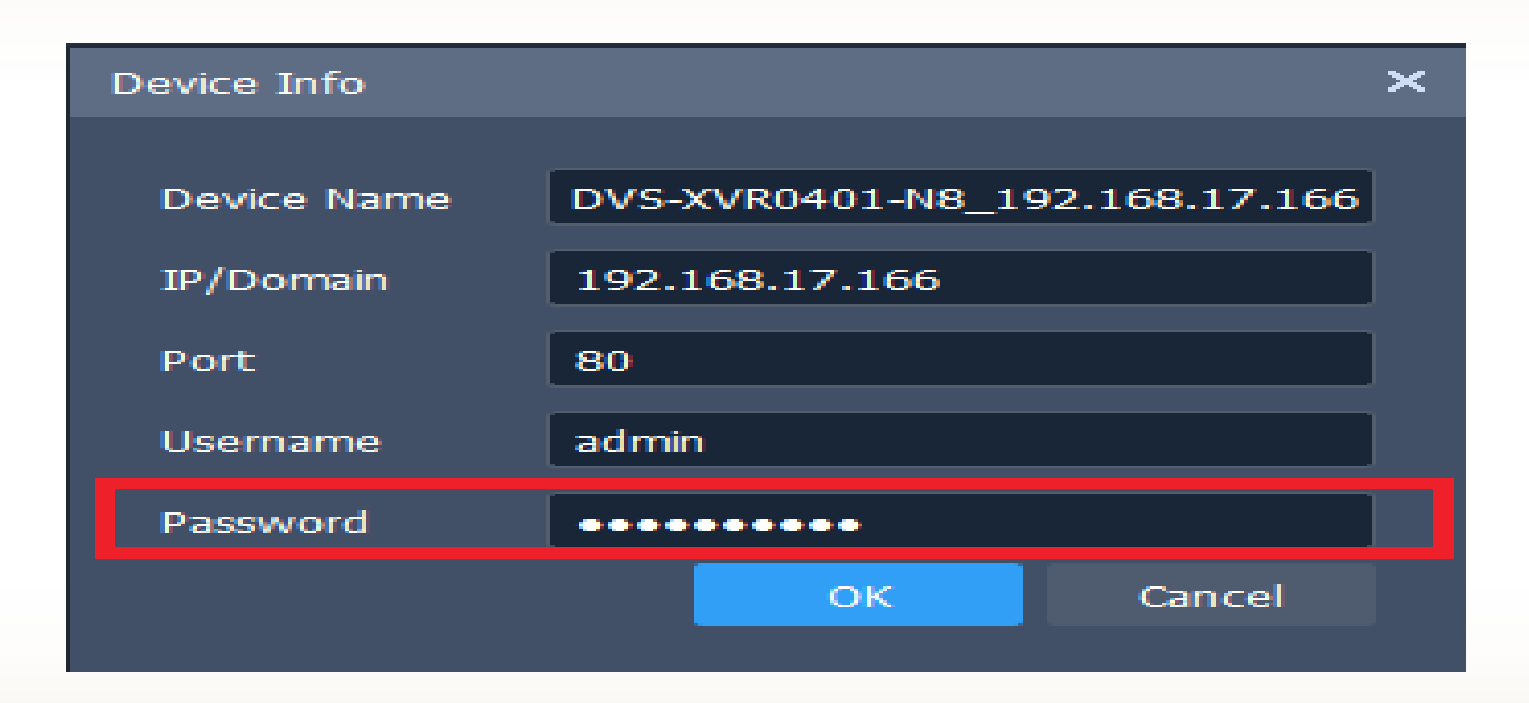

Po wpisaniu hasła wciśnij "OK" i odczekaj chwilę na ponowne sprawdzenie poprawności konfiguracji.

Uwaga: Poprawnie skonfigurowane urządzenie zostanie oznaczone statusem "Online".

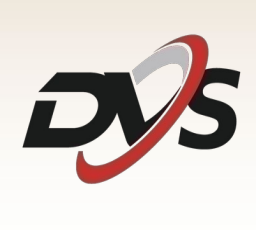

Marka należąca do Alkam Security Chotomowska 62 05-110 Jabłonna

W przypadku problemów technicznych nieopisanych w szczegółowej instrukcji, prosimy o kontakt mailowy z naszym działem wsparcia

serwis@dvspolska.pl